### Add annotations

Follow this procedure to add memos to an image.

Difficulty Easy

Duration 5 minute(s)

#### Contents

Prerequisites tutorials

Step 1 - Accessing the image editing interface

Step 2 - Add annotations to an image

Step 3 -

Comments

### Prerequisites tutorials

𝗞 Se connecter et se déconnecter

## Step 1 - Accessing the image editing interface

Select the tutorial for which an image needs to be resized by clicking on it.

In the selected tutorial, click on the right side of the screen on *the pencil icon* to edit the tutorial.

Click on the image to be modified, 2 icons appear on the top right of the image.

Select the icon on the left to open the editing interface for images.

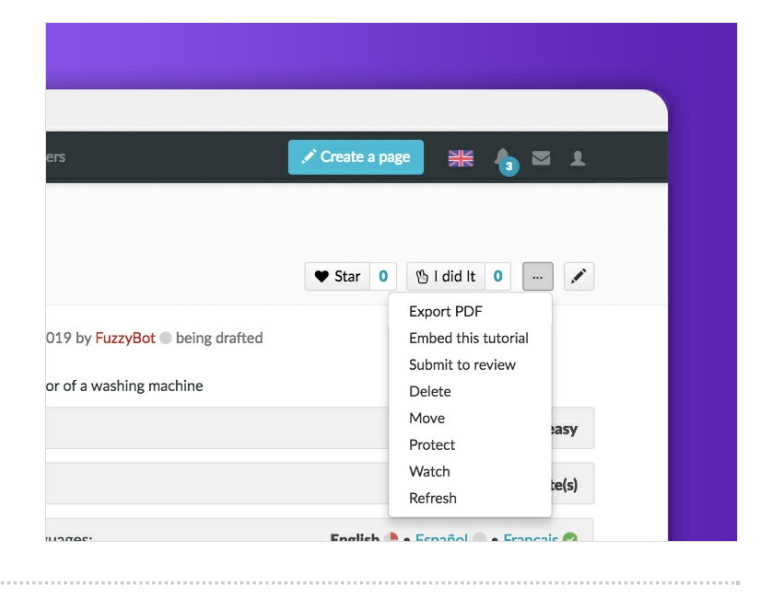

# Step 2 - Add annotations to an image

Click on the text icon symbolized by the letter T to add annotations. Click on the text box to write an annotation.

• Finalize by clicking on Validate.

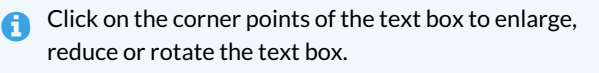

You can also change the color of the text by clicking on the different colors available in the image editing interface.

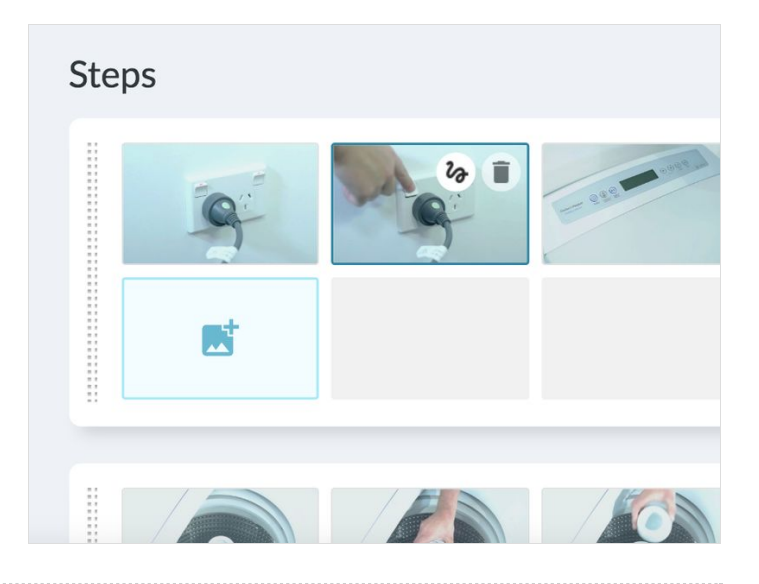

#### Step 3 -

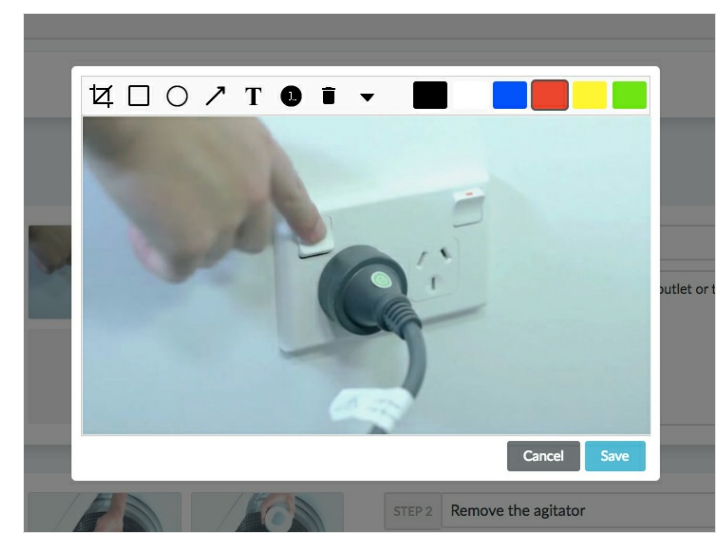

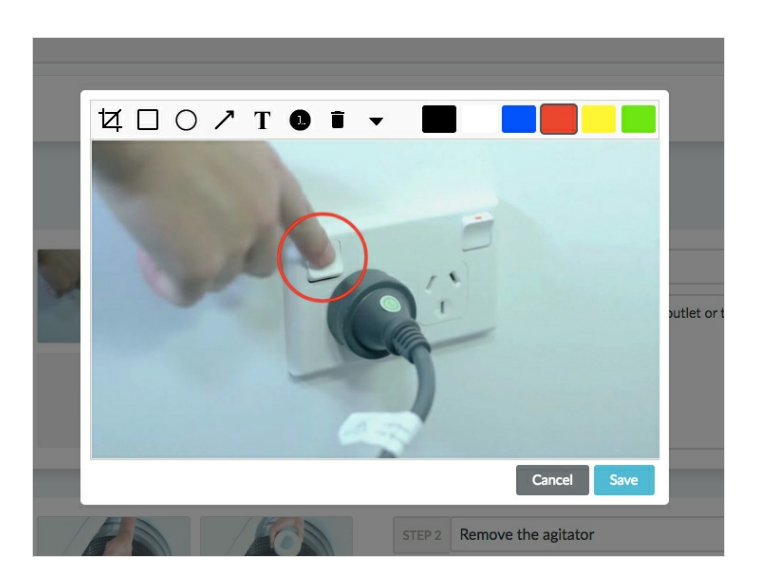